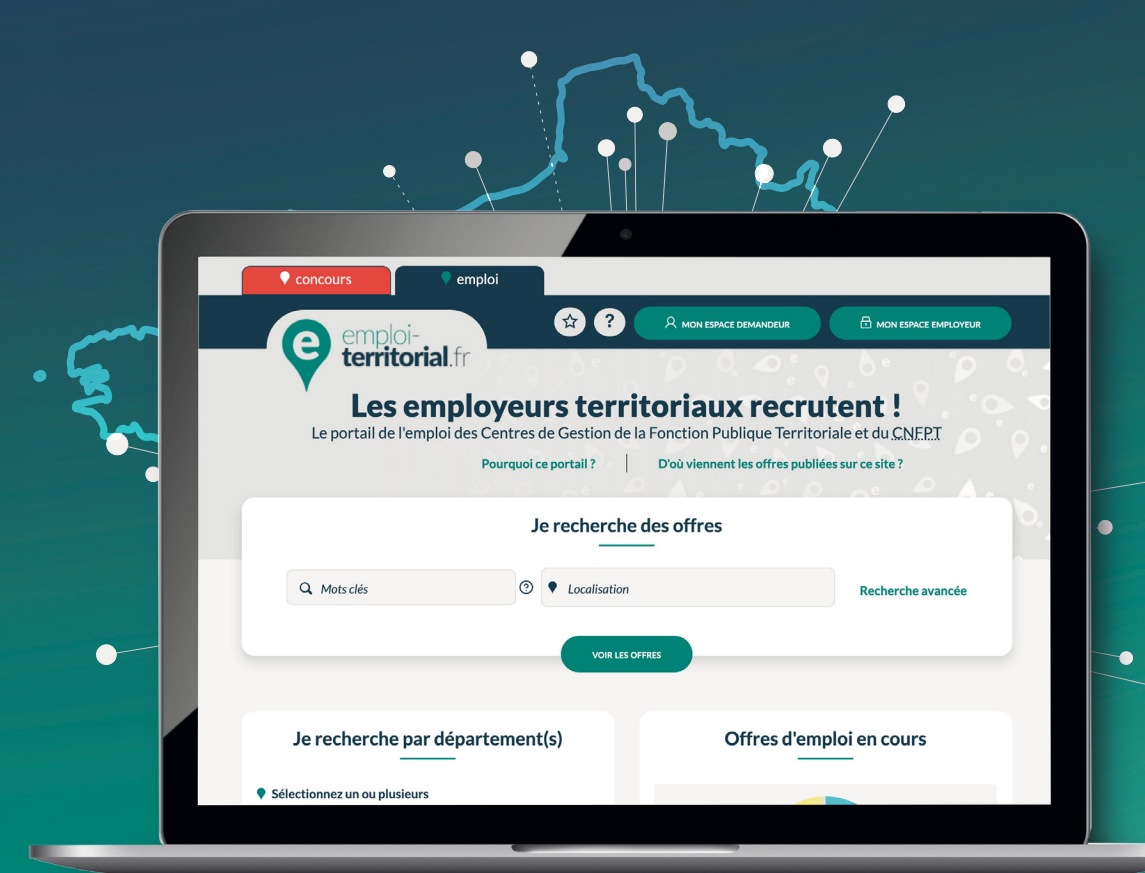

# emploi-**territorial**.fr Mode **d'emploi** 2/7 - Première connexion

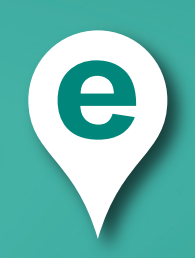

## emploi-territorial.fr

# Vérifier les informations de ma collectivité

Lors de la 1<sup>re</sup> connexion, il convient de vérifier les informations de votre collectivité sur votre compte.

Pour cela, après connexion à votre Espace Employeur :

- Dans la barre du menu, cliquer sur « Mes données »1;
- puis sur « Fiche collectivité »<sup>2</sup>.;

Le nouvel écran présente la fiche préremplie de votre collectivité avec ses données.

Pour modifier certaines informations, cliquer dans le champ souhaité.

- Le **libellé court**<sup>3</sup> : c'est le libellé abrégé de votre collectivité qui apparaîtra dans la liste des offres lors d'une recherche d'offre d'emploi. Il est prérempli et non modifiable.
- Le libellé long<sup>4</sup> : c'est l'intitulé exact de votre collectivité qui apparaîtra lorsque l'on clique sur l'offre. Il est également prérempli et non modifiable.
- Le descriptif de la collectivité<sup>5</sup> : il correspond au texte qui sera visible sur toutes vos offres d'emploi pour présenter votre collectivité. Il est donc important de bien le renseigner.
- Le courriel de contact<sup>6</sup> : insérer le courriel générique du service RH ou de la collectivité. Il s'agit de l'adresse qui sera visible pour les candidats.
- Le champ population<sup>7</sup>: il doit impérativement bien être renseigné, car il conditionnera vos possibilités de recrutement sur emploi fonctionnel. Il est aussi prérempli et non modifiable.
- Le champ informations complémentaire<sup>8</sup>: ce bloc permet d'intégrer dans vos offres par défaut les informations relatives à la procédure de recrutement (modalités de transmission et coordonnées de contact). Il est ensuite modifiable et personnalisable lors de la saisie de chaque offre d'emploi

Pour les données erronées sur lesquelles vous n'avez accès, il faudra contacter votre conseiller emploi pour demander la modification.

Une fois l'ensemble des données vérifiées et modifiées si nécessaire, cliquer sur le **bouton « modifier »**<sup>9</sup> **pour les enregistrer**.

| emploi-<br>territorial.fr<br>Le portail de l'emploi public territorial<br>Tablesue de borg Notifications Messages Operati | one Candidate Mesonnées Extra Objete archives                                                                              | CDG 99<br>MME CDC COLL<br>16/07/2021 a 13:33:38 @<br>Aide |
|----------------------------------------------------------------------------------------------------|----------------------------------------------------------------------------------------------------|-----------------------------------------------------------|
| fableau de bord > Mes données > Fiche collectivité<br>Fiche collectivité                                                  | Fiche collectivité Modifier votre logo Modifier mes coordonnées                                                            |                                                           |
| Édition des données de votre établisse                                                                                    | Modifier mes paramètres Prient Visualiser les observateurs (opérations) Modifier mon mot de passe                          | Les champs marqués d'une *<br>sont obligatoires.          |
| Numéro SIRET * 🛈                                                                                                    | 28490002400019                                                                                                    | Q                                                         |
| Vérification du numéro de siret                                                                                           | 3                                                                                                    |                                                           |
| Libellé court                                                                                                    | CDG 99                                                                                                    |                                                           |
| Libellé long                                                                                                    | CENTRE DE GESTION DE MEURTHE-ET-GARONNE                                                                                    |                                                           |
| Descriptif de la collectivité                                                                                             | Ville Fleurie***                                                                                                    |                                                           |
|                                                                                                    | *                                                                                                    |                                                           |
|                                                                                                    | #<br>Rédigez ici une présentation de votre collectivité ou établissement. Ce texte sera :                                  | affiché sur l'ensemble de vos offres d'emploi.            |
|                                                                                                    |                                                                                                    |                                                           |
| Adresse *                                                                                                    | Hôtel du Département - Place du Quartier Blanc - 67964 Str                                                                 |                                                           |
| Code postal * 🛈                                                                                                    | 49000                                                                                                    |                                                           |
|                                                                                                    |                                                                                                    |                                                           |
| Ville                                                                                                    | GROSBOURG-CHEF-LIEU                                                                                                    |                                                           |
| Téléphone * 🛈                                                                                                    | 0241241880                                                                                                    |                                                           |
| Courriel de contact * 🛈                                                                                                   | col76308@grr.la                                                                                                    |                                                           |
| Site internet                                                                                                    | www.cdg49.fr                                                                                                    |                                                           |
| Population                                                                                                    | 155543                                                                                                    |                                                           |
| Surclassement ?                                                                                                    | Non                                                                                                    |                                                           |
| Effectif salarié                                                                                                    | 32                                                                                                    |                                                           |
| Collectivité rattaché (                                                                                                   | Non                                                                                                    |                                                           |
| Commentation of the second second second second second second second second second second second second second            |                                                                                                    |                                                           |
| Zone d'emploi                                                                                                    | Non défini                                                                                                    |                                                           |
| Intercommunalité                                                                                                    | Non défini                                                                                                    |                                                           |
| Type de collectivité (j)                                                                                                  | Autre étab. pub. admin. local                                                                                              |                                                           |
| Taxte apparaiseant dans une offre dans le champ                                                                           | 8                                                                                                    |                                                           |
| Informations complémentaires                                                                                              | · · · · · · · · · · · · · · · · · · ·                                                                                      |                                                           |
|                                                                                                    |                                                                                                    |                                                           |
|                                                                                                    |                                                                                                    |                                                           |
|                                                                                                    | //////////////////////////////////////                                                                                     | joindre, destinataire et mode d'envoi des                 |
|                                                                                                    | candidatures.<br>Il n'est pas nécessaire de saisir l'adresse postale de la collectivité, elle est affichée                 | automatiquement.                                          |
|                                                                                                    | ce champ sera affiché par défaut et pourra être modifié pour chaque offre lors de<br>Attention, maximum de 600 caractères. | la saise de l'offre d'emploi.                             |
|                                                                                                    | 9                                                                                                    |                                                           |
|                                                                                                    | Annuler Modifier                                                                                                    |                                                           |

## emploi-territorial.fr

# **Insérer votre logo**

Le site emploi-territorial.fr vous offre la possibilité de mettre le logo de votre collectivité. Pour cela :

- Dans la barre du menu, cliquer sur Mes données<sup>1</sup>;
- puis sur Modifier votre logo<sup>2</sup>.

Vous arrivez sur la page permettant d'insérer votre logo. En cliquant sur Parcourir<sup>3</sup>, vous pourrez renseigner l'endroit où se trouve votre fichier. Votre logo apparaîtra ensuite sur l'ensemble de vos offres.

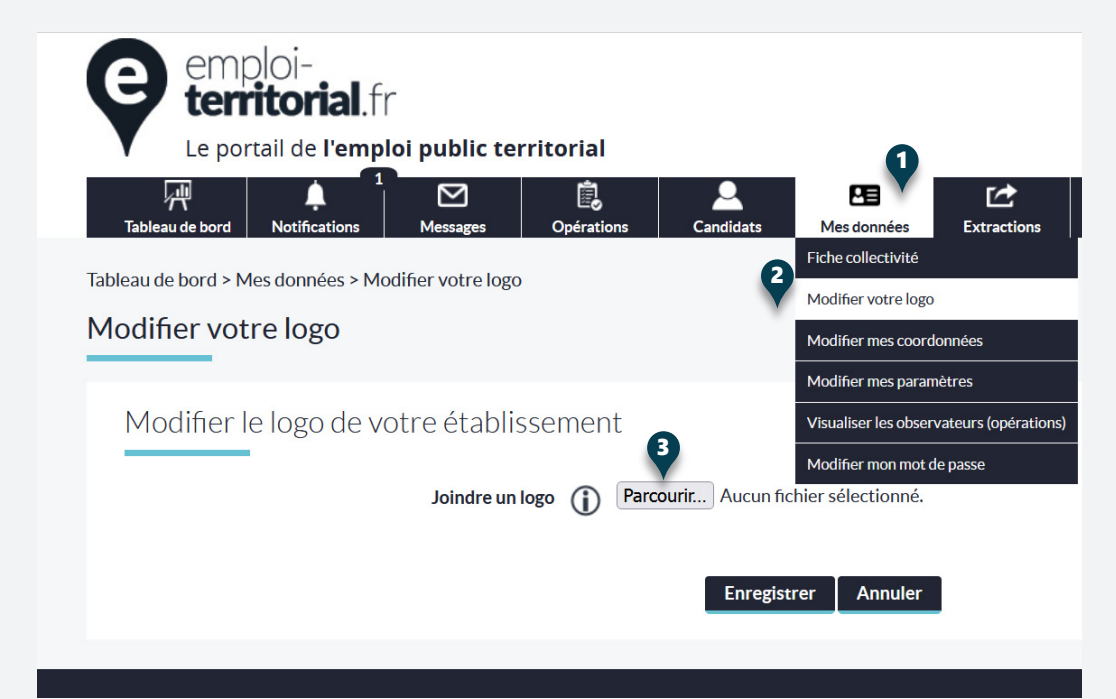

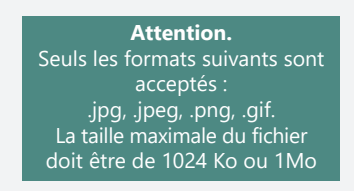

| emploi-<br>territorial.fr<br>Le portall de l'emploi public territorial<br>Messages Opération | ns Candidats Mes contes Estractions Objets archives Ade                                                                                                    |
|----------------------------------------------------------------------------------------------|----------------------------------------------------------------------------------------------------|
| Tableau de bord > Mes données > Modifier mes coordonnées                                     | Modifier votre logo                                                                                                    |
| Modifier mes coordonnées                                                                     | Modifier mes coordonnées                                                                                                    |
| Modification de votre compte gestionn                                                        | Modifier may paramètres           Modifier may paramètres           Visualiser la observateurs (opérations)           Modifier mon mot de passe           CDG99-COL |
| Civilia *                                                                                    | Madame 🗸                                                                                                    |
| Claine                                                                                       |                                                                                                    |
| Nom *                                                                                        | COLL                                                                                                    |
| Nom de naissance                                                                             |                                                                                                    |
| Prénom *                                                                                     | CDG                                                                                                    |
| Fonction                                                                                     |                                                                                                    |
| Service                                                                                      |                                                                                                    |
| Téléphone professionnel                                                                      | 0241241880                                                                                                    |
| Fax professionnel                                                                            | 5                                                                                                    |
| Courriel professionnel                                                                       | n.hlilif@cig929394.fr                                                                                                    |
|                                                                                              | Annuler Modifier                                                                                                    |

# Modifier ses coordonnées

Vous devez vérifier les données concernant la personne responsable des recrutements dans votre collectivité. Les données du contact principal ont été reprises lors de la migration, vous pouvez les modifier si nécessaire.

Pour modifier vos données, l'accès s'effectue par le menu Mes données<sup>3</sup>, puis Modifier mes coordonnées<sup>4</sup>. Les modifications s'effectuent de la même manière que pour modifier ses informations.

Plusieurs courriels peuvent être renseignés dans le champ courriel professionnel<sup>5</sup>. Pour cela, il vous faut les séparer par une virgule. Les courriels des gestionnaires seront renseignés lors de la saisie de chaque opération de recrutement.

## **Configurer ses paramètres**

Certains paramètres sont personnalisables.

Pour cela, cliquer dans le menu **Mes données**<sup>1</sup>, puis sur **Modifier mes paramètres**<sup>2</sup>. Vous pouvez ensuite personnaliser l'affichage du nombre de lignes sur la page<sup>3</sup>, le délai de rafraîchissement<sup>4</sup> du tableau de bord et la réception de courriels<sup>5</sup> dès lors que vous avez réalisé une action.

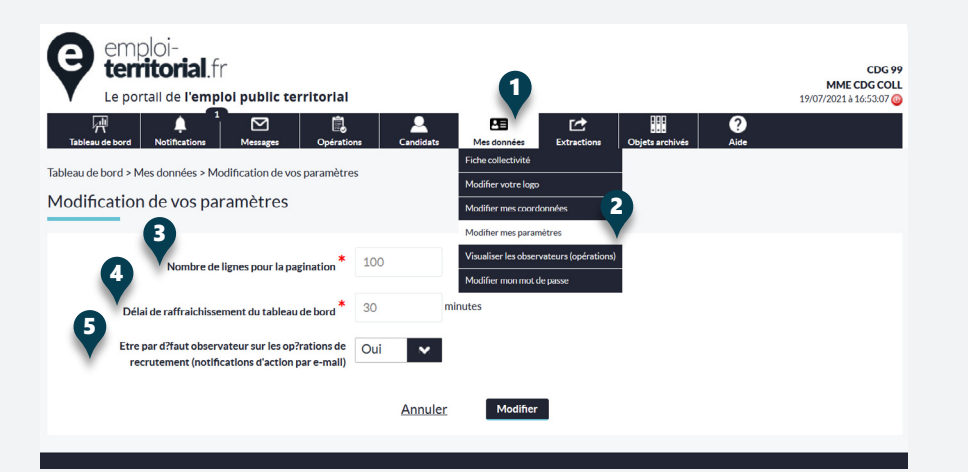

#### Modifier son mot de passe

Enfin, vous pouvez modifier votre mot de passe en cliquant dans le menu **Mes données**<sup>6</sup>, puis **Modifier mon mot de passe**<sup>7</sup>.

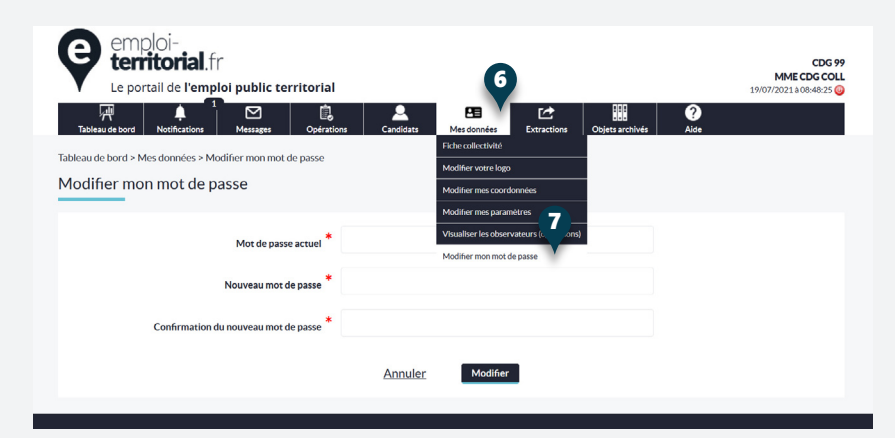

Les employeurs territoriaux recrutent !